- 1- Entra nel sito di World Rugby nella parte dedicata alla formazione allenatori http://passport.worldrugby.org
- 2- Esegui il LOG IN (in alto a destra come indicato dalla freccia) per ottenere l'accesso all'area riservata

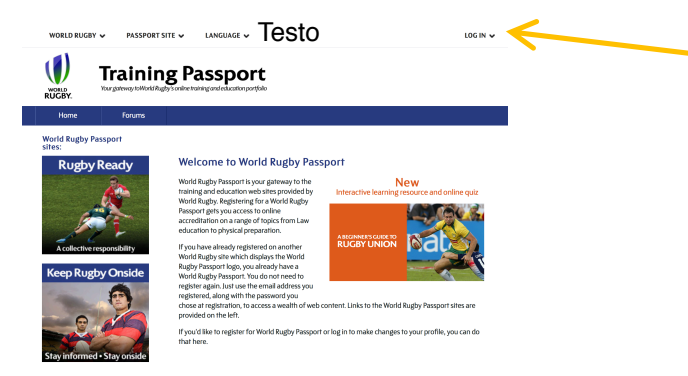

3- Una volta ricevuta la mail di ritorno per l'abilitazione, entra nell'area dedicata alla Sicurezza del giocatore relativamente alla "concussione"

http://playerwelfare.worldrugby.org/?documentid=module&module=21

- Imposta la lingua in Italiano e clicca su "start module" (in basso indicato dalla freccia)

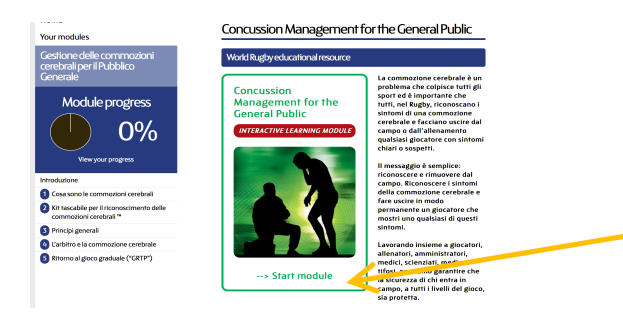

- A questo punto inizia il percorso di conoscenza della concussione avanzando pagina dopo pagina cliccando su "next page" (in basso a destra indicato dalla freccia)

| Constantine<br>Constantine<br>Module progress<br>0%<br>Very your progress | Benvenuto nella risorsa online sulla Gestione delle<br>Compositioni Cerebrali per le l'Ibblico Generale di<br>Worl Rugby<br>World Rugbo intro intro interiori la Scorara del Cacane e la sonta in non<br>contra della per sulla sonta interiore la sonta in non<br>contra e la sonta interiore della sonta interiore della sonta interiore<br>contra e la contra della sonta interiore della persona interiore<br>rendera e la policia generale, a ponte interiori.<br>Contra contra della sonta interiore della persona interiore<br>contra e la consegnita per into contro de associatoria della generale,<br>persona della sonta alti, quanda della sonta della sonta della sonta<br>della sonta della sonta della sonta della sonta della sonta della sonta<br>della sonta della sonta della sonta della sonta della sonta della sonta della<br>della sonta della sonta della sonta della sonta della sonta della sonta della<br>della sonta della sonta della sonta della sonta della sonta della sonta della sonta della sonta della<br>della sonta della sonta della sonta della sonta della sonta della sonta della sonta della<br>della sonta della sonta della sonta della sonta della sonta della sonta della sonta della sonta della sonta della sonta<br>della sonta della sonta della sonta della sonta della sonta della sonta della sonta della sonta della sonta della<br>della sonta della sonta della sonta della sonta della sonta della sonta della sonta<br>della sonta della sonta della sonta della sonta della sonta della sonta della sonta della sonta<br>della sonta della sonta della sonta della sonta della della sonta della sonta della sonta della della sonta della sonta della sonta della sonta della sonta della sonta della della |  |
|---------------------------------------------------------------------------|----------------------------------------------------------------------------------------------------|--|
| Introduzione                                                              | È volta a far si che i giocatori che subiscono una commozione cerebrale siano gestiti in                                                                                                    |  |
| Benvenuto                                                                 | modo efficace per futesare la loro salute e sicurezza nel lungo periodo.                                                                                                    |  |
| Cosa sono le commozioni cerebrali                                         | Si consiglia anche a medici e professionisti della salute di completare questa risorsa,                                                                                                    |  |
| 2 Kit tascabile per il riconoscimento delle<br>commozioni cerebrali **    | innanzitutto per fornire alcune informazioni di contesto alla Risorsa di World Rugby per la<br>gestione delle commozioni cerebrati per medici e professionisti della salute e, in secondo                                                                                                    |  |
| 8 Principi generali                                                       | si possono presentare.                                                                                                    |  |
| Carbitro e la commozione cerebrale                                        |                                                                                                    |  |
| Ritorno al gioco graduale ("GRTP")                                        | I ringraziamenti per l'aiuto fornito nella produzione della presente risorsa<br>sulle commozioni cerebrali, vanno a:                                                                                                    |  |
|                                                                           | <ul> <li>Dott, Simon Kemp, Responsabile della Medicina Sportiva, RFU</li> </ul>                                                                                                    |  |
|                                                                           | Tim Holgate dei London Scottish                                                                                                    |  |
|                                                                           | <ul> <li>Ion Bates e l'Tecnici del Rugby di base della RFU</li> </ul>                                                                                                    |  |
|                                                                           | Dott. Colin Fuller                                                                                                    |  |
|                                                                           | Next page 🜔                                                                                                    |  |

- In alcune pagine ci sono delle domande a cui rispondere andando a cliccare su "**Questions**". Compilando in maniera corretta le risposte si potrà passare alla pagina successiva ed, al termine del superamento dei vari moduli, si otterrà l'attestazione di superamento con successo del processo d'informazione sulla concussione.

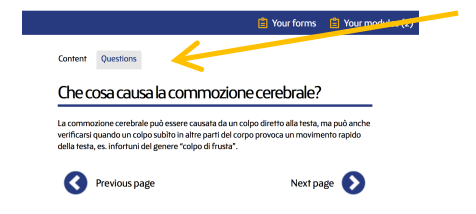

- Terminata la procedura riceverai un certificato WR per i superamento del test che dovrai inviare via mail al tuo Comitato di appartenenza ed in copia a *centrostudi@federugby.it*